# ClassLink ClassMate

**Overview of: PIMS ELL END OF YEAR STUDENT COUNT SUBMISSION** 

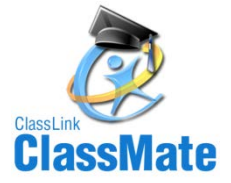

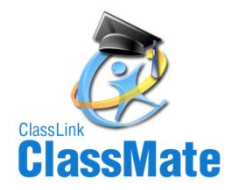

- New PIMS Procedures for 2013-14
- Overview of PIMS ELL End of Year Submission
- ClassLink Hosted Site Information
- Modules required for PIMS ELL EOY Submission
- Insert PASecureID's
- Student Master Information Data Entry
- Student PIMS Information Data Entry
- Employee Management –PIMS tab
- Instructional Course Offerings Data Entry
- District Facts Module
- ClassMate and PIMS Data Validations
- PIMS Export Management

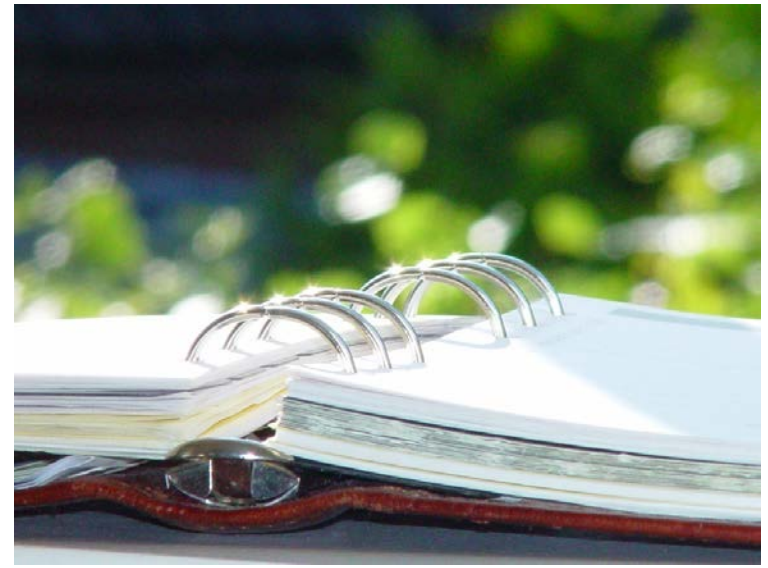

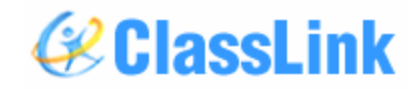

2

ClassLink, Inc.

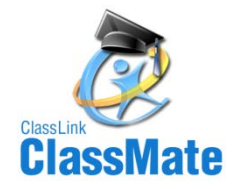

## **New PIMS Procedures for 2013-14**

Highlights of English Language Learners (ELL) – End of Year PIMS Collection

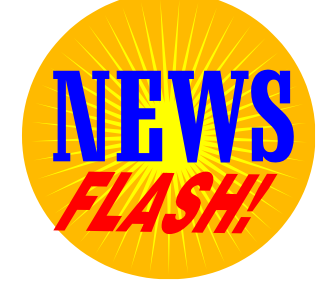

- ClassMate has confirmed that plans to collect ELL End of Year PIMS will affect all CTC's.
- Only those schools who offer the identified ESL/Bi-Lingual Programs will be required to submit Program Facts template. Refer to Appendix F of the PIMS Manual; Volume 2. Codes 19, 31, 39-46.
- Only comprehensive CTC's will be required to submit the District Facts template. We have contacted these schools concerning this submission.

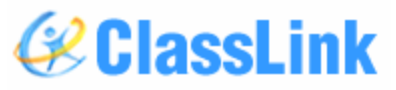

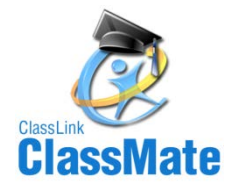

## **Overview of PIMS ELL End of Year Submission**

- The reporting window is 06/16/2014 to 07/11/2014
- The snapshot date is: 06/16/2014

The following templates are required for the PIMS ELL End of Year Submission: All CTC's must submit the following three templates

- Student
- Student Snapshot
- School Enrollment
- District Fact

PDE has indicated that only comprehensive CTC's need to submit this template.

Programs Fact

PDE has indicated that Part-Time CTC schools not participating in the specified program list found in the PIMS User Manual Volume 2 Appendix F - Program Codes are not required to submit the Programs Fact data file. If your site does not participate in one of these programs when you try to export this template you will get a message stating "Process could not create a Program Fact Template"

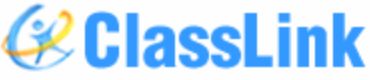

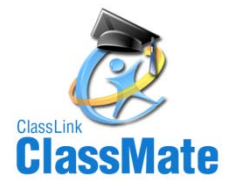

# Overview of PIMS ELL End of Year Submission

Note: Documentation for the PIMS ELL End of Year Submission can be found on our site at: <a href="http://www.classlink.com/classmate-user-state-documentation/#state">http://www.classlink.com/classmate-user-state-documentation/#state</a>

Submission Dates can be found on the Elementary Secondary Collection Calendar on the PIMS Website: <u>http://www.portal.state.pa.us/portal/server.pt/community/pims-pennsylvania\_information\_management\_system/8959</u>

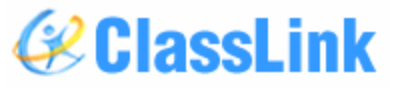

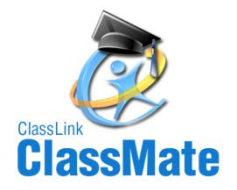

### **ClassLink Hosted Site Information**

- For clients who are hosted by ClassLink you will need to connect to LaunchPad before you can export your templates for the PIMS Ell End of Year Submission.
- To connect to LaunchPad go to your Internet Browser (ex: Internet Explorer, FireFox, etc) type in <u>http://www.classlink.com/sites/schoolacronym</u>
- Click the Back Again button
- At the Windows Server login enter your username & password
  - Username is first initial, last name: example: jdoe
  - Password is typically Password1, unless you change it

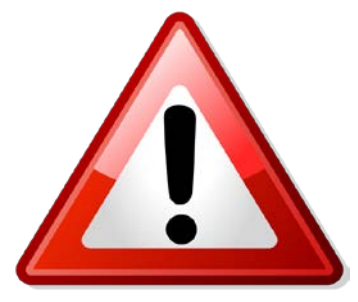

• If you need assistance with the LaunchPad URL for your site or your LaunchPad username/password please contact us at: 1-888-963-7550 ext: 141.

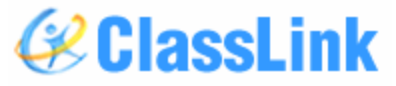

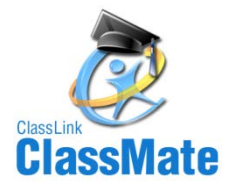

ClassI ink

#### **ClassLink Hosted Site Information**

- Once at the LaunchPad you can click on ClassMate and log-in. Then proceed with exporting your PIMS ELL End of Year files from ClassMate.
- Once you have your export files exported from ClassMate you can access the Internet from the LaunchPad by clicking on Google.
- Once the Internet Browser is open you can go to the PDE site and proceed.
- This is a sample of what the LaunchPad screen looks like, please note your LaunchPad screen may look a little different.

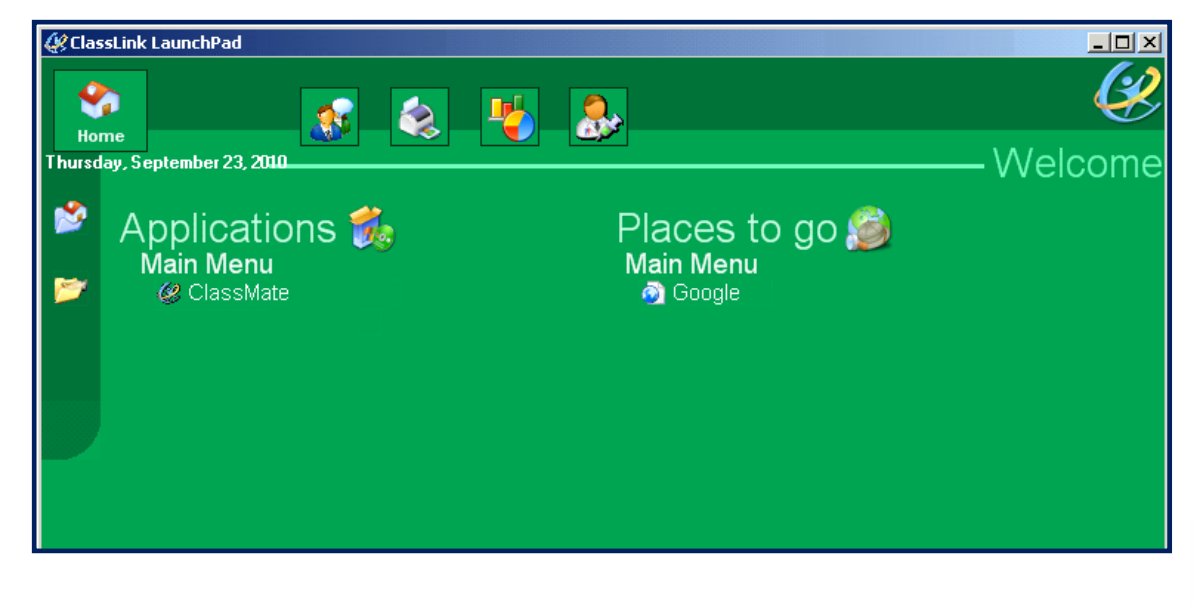

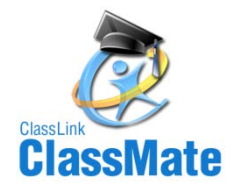

### Modules Required for PIMS CTE Summer Submission

The following modules must be assigned to the staff completing the PIMS ELL End of Year Submission Student Enrollment

• Student Master Information

#### **PIMS Management**

- Student PA Secure ID Information
- Student PIMS Information
- PIMS Export Management
- Necessary for PIMS Administrators to have to export templates

#### **Student Enrollment**

- ClassMate Data Validations
- Student Master Information
- Student Contact Information

#### **State Reporting**

• State Reporting Data Validations

If you do not have the above listed modules please contact the ClassMate System Administrator for your site so that they can be assigned to you.

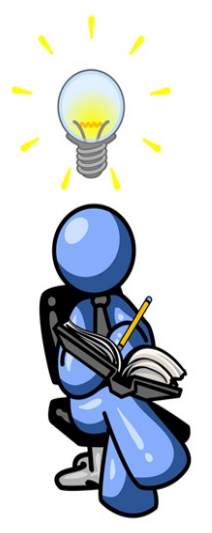

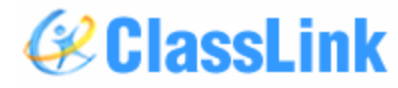

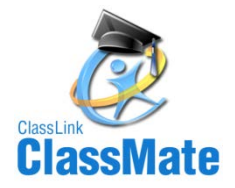

#### **Insert PASecureID's**

#### **Getting Started:**

Double click > My Modules > Double Click PIMS Management > Click Student PASecureID Information

- Click Edit located along the top of screen
- Click on Insert Student information.

This process will insert the students into the module.

Note: Each time you open the Student PASecureID module you should always perform the Insert Student Information process to bring in any new students who enrolled since the last insert.

For documentation on PASecureID's please visit our Documentation website: http://www.classlink.com/classmate/institute.shtml

Download the Introduction: PASecureID documentation

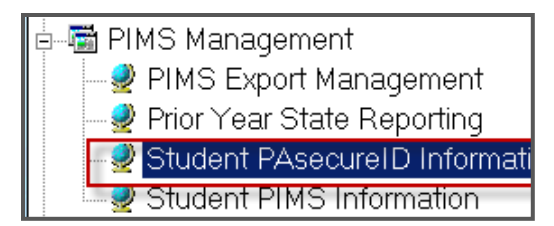

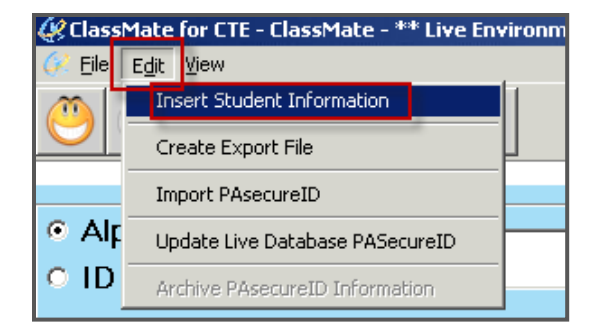

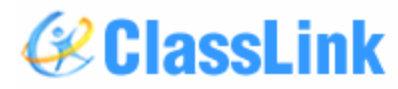

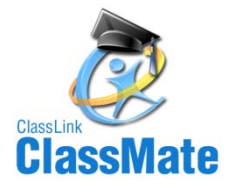

### **Performing Student Master Information Data Entry**

Data Entry to be performed or reviewed in this module:

#### Location: Modules < Student Enrollment < Student Master Information Module

- Student Information Tab
  - Current Grade Level
  - Gender
- Location: Modules<Student Er
  - Language

| First Name:       Adan       Middle:       A         Last Name:       Akian       Middle:       A         Address       Student Information       Academics       Career Objective       CTSO       Student Forms         En       Current Grade:       1       10       Gender:       2       M       Birth De         Student Type:       Use       Tech Prep:       E       Co op: |    | Suuencid.                       | 000010518              | SSN:                  |                    |   | Secure             |
|----------------------------------------------------------------------------------------------------|----|---------------------------------|------------------------|-----------------------|--------------------|---|--------------------|
| Last Name:       Akian         Address       Student Information         Address       Student Information         Current Grade:       10         Student Type:       Tech Prep:                                                                                                    |    | First Name:                     | Adan                   |                       | Middle: A          |   |                    |
| Address Student Information Academics Career Objective CTSO Student Forms Current Grade: 10 Gender: 2 M Gender: Birth De Student Type: Co op:                                                                                                    |    | Last Name:                      | Akian                  |                       | ,                  |   |                    |
| En Current Grade: 1 10 Gender: 2 M Birth De Student Type: Coop:                                                                                                    |    | Address Student Inf             | ormation Academics Car | eer Objecti∨e   ∙     | CTSO Student Forms |   |                    |
|                                                                                                    | En | Current Grade:<br>Student Type: |                        | ìender:<br>Tech Prep: | 2                  | • | Birth Da<br>Co_op: |

📿 GIASSLINK

| Title:     Ms.     Type:     Mother       Full Name:     Araceli     Akian       Address 1:     1200 Harbor Boulevard       Address 2: |                    |
|----------------------------------------------------------------------------------------------------|--------------------|
| Full Name:     Araceli     Akian       Address 1:     1200 Harbor Boulevard       Address 2:                                           |                    |
| Address 1: 1200 Harbor Boulevard<br>Address 2:<br>City: Easton PA Jip Code: 118042                                                     |                    |
| Address 2:<br>City: Easton PA Jip Code: 118042                                                                                         |                    |
| City: Eacton PA Jip Code: 118042                                                                                                    |                    |
| Laston, A House I                                                                                                    |                    |
| Email Address: kritch@classlink.com                                                                                                    | Alert?  O No O Yes |
| Home Number: (999) 438-4719                                                                                                    |                    |
| Work Number: (999) - Ext: 4567 A 1 0 2                                                                                                 |                    |
| Cell Phone Number: (999) 903-0233                                                                                                    |                    |
| Primary Contact:                                                                                                    |                    |
| Parent Portal Access                                                                                                    |                    |

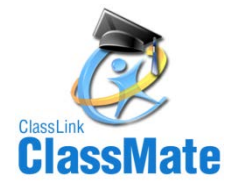

## **Performing Student PIMS Information Data Entry**

#### Location: Modules < PIMS Management < Student PIMS Information Module

Upon opening the module go to Edit < Insert Student Information.

- This will update the students that appear in this module.
- Perform this step each time you come into the Student PIMS Information Module.
- If your site has multiple locations you must perform this step for each location.

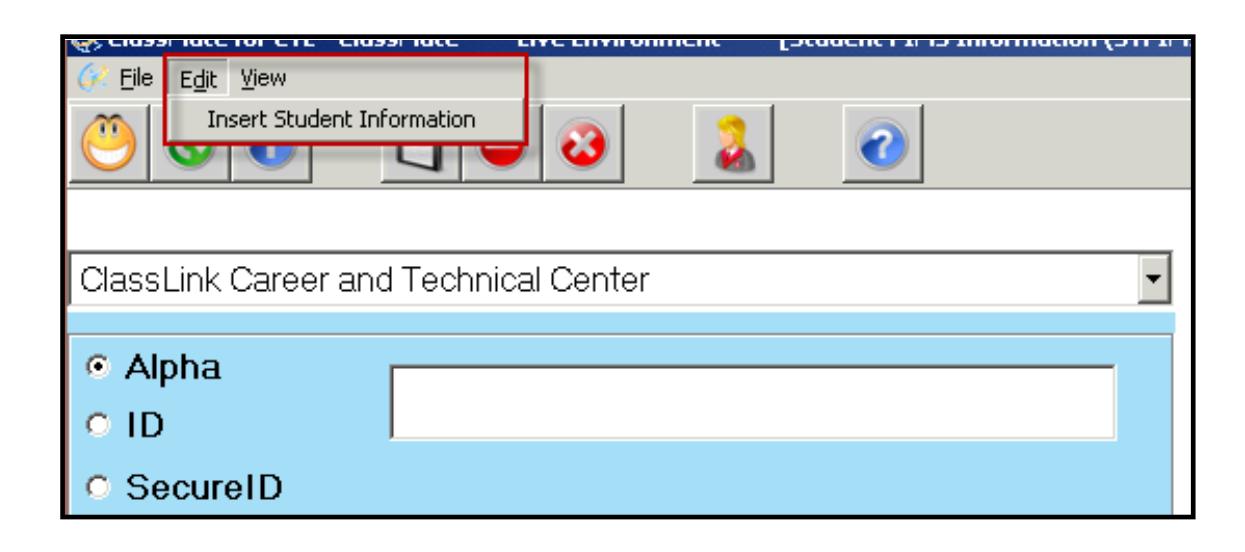

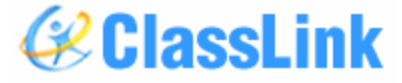

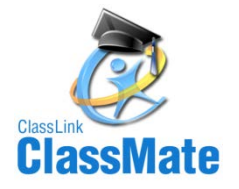

### **Performing Student PIMS Information Data Entry**

Location: Modules < PIMS Management < Student PIMS Information Module

Student 1 Tab - Data Entry to be performed or reviewed in this module:

• LEP Participation:

Update the Limited English Proficiency data for ELL students where applicable.

- LEP Start Date:
  - Enter date student began LEP Participation
- LEP End Date
- Enter date participation ended.
- LEP Years:
  - Enter total years of LEP Participation

#### Home Language:

• Update the home language field where applicable when English is not the language spoken in the home.

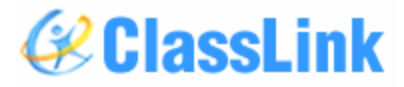

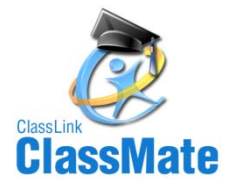

| Student 1 Student 2 Student 3 |                                              |
|-------------------------------|----------------------------------------------|
|                               |                                              |
| Guardian Relationship:        | Minor                                        |
| Special Education:            | Has IEP                                      |
| Challenge Type:               | Specific learning disability                 |
| Graduation Status:            | Select Graduation Status                     |
| Student Status:               | Select Student Status                        |
| Home Language:                | English                                      |
| Diploma Code:                 | Select Diploma Code                          |
| LEP Participation:            | Never ELL -                                  |
| LEP Start Date:               | 01/01/1900 CEP End Date: 01/01/1900 CEP Yrs: |
| Technical Hours               | 0 Post Secondary Credits: 0                  |
| State of Birth:               | City of Birth:                               |
| Country of Birth:             | 2330                                         |
| Address 3:                    | 1200 Harbor Boulevard                        |

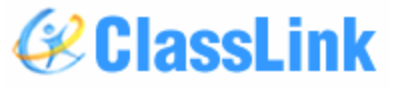

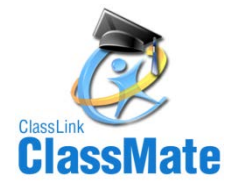

### Performing Student PIMS Information Data Entry

#### Location: Modules < PIMS Management < Student PIMS Information Module

Student 2 Tab - Data Entry to be performed or reviewed in this module:

- Years in US Schools See PIMS Manual, Volume 1, Student Domain for Details
- Enter the number of years
- Initial US Entry Date Date required for ELL students only
- Enter the date the student entered the US.
- ELL/Bi-Lingual Start Date Enter the date the student was first enrolled in an ESL or Bilingual program.
- Default Dates:
- The default enrollment date will be used for all dates with an 01/01/1900 value listed in the Student PIMS module.

| lame: Akian,             | Adan A                  |                              | <b>D</b> 0    | mit from State Reporting |       |
|--------------------------|-------------------------|------------------------------|---------------|--------------------------|-------|
| Student ID:              | 000010518               | State SecureID:              | 4444988521    |                          | +     |
| Student 1 Student 2 Stud | ent 3                   |                              |               |                          |       |
| Years In US Schools:     | 1                       | Grade 9                      | B Entry Date: | 01/01/1900               |       |
| District Entry Date:     | 01/01/1900              | School                       | Entry Date:   | 01/01/1900               |       |
| State Entry Date:        | 01/01/1900              | Initial U                    | S Entry Date: | 2 01/01/1900             |       |
| ELL Bilingual Start Da   | te: <u>3</u> 01/01/1900 | Assessment<br>Participation: | N/A; not par  | ticipating in assess     | sment |

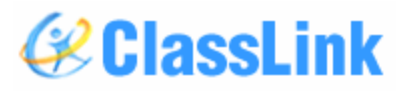

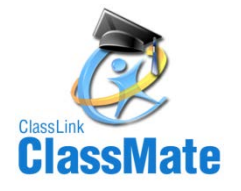

### Performing Student PIMS Information Data Entry

#### Location: Modules < PIMS Management < Student PIMS Information Module

Student 2 Tab - Data Entry to be performed or reviewed in this module:

#### Immigrant Flag ; if applicable

Title 3; if applicable A Title III indicator to identify which ELL students are Title III served.

- Conditionally required for ELLs with the valid value of 01 in Field 41 (LEP/ELL Status)
- Select either Yes or No radio button. ClassMate defaults to "No."

#### LEP/ELL Eligibility; if applicable

| Student 1 Student 2 Student 3                                                       |                                                                                                    |                                           |  |
|-------------------------------------------------------------------------------------|----------------------------------------------------------------------------------------------------|-------------------------------------------|--|
| Years In US Schools:                                                                |                                                                                                    | Grade 9 Entry Date:                       |  |
| District Entry Date:                                                                | 01/01/1900                                                                                                    | School Entry Date:                        |  |
| State Entry Date:                                                                   | 01/01/1900                                                                                                    | Initial US Entry Date:                    |  |
| ELL Bilingual Start Date:                                                           | 01/01/1900                                                                                                    | Assessment<br>Participation: N/A; not par |  |
| Natural/Adoptive Parent Resider<br>District:<br>Natural Parent Resident<br>School : | <ul> <li>Select Resident Dist</li> <li>Select A Resident Select A Resident A Resident A Resident A</li></ul> | rict<br>chool                             |  |
| Repeat Last Yr                                                                      | Foreign Exchange                                                                                                    | Immigrant<br>C Yes © No                   |  |
| Title I<br>O Yes O No                                                               | Title III 2<br>C Yes © No                                                                                                    | Court Placed<br>Yes  No                   |  |
|                                                                                     | - School Choice Provision<br>C Yes                                                                                                    | O Yes O No                                |  |
|                                                                                     | Neglected/Delinquet                                                                                                    | Migrant Status                            |  |

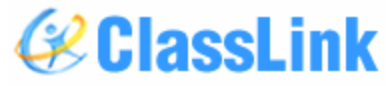

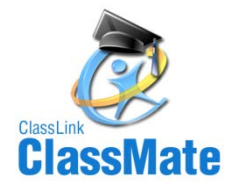

Stu

## **Performing Student PIMS Information Data Entry**

## Location: Modules < PIMS Management < Student PIMS Information Module

Student 3 Tab - Data Entry to be entered or reviewed in this module:

#### • Hispanic:

- If the student is Hispanic, click yes.
- No multi racial selection can be made.
- If student is not Hispanic, multi racial selections can be made.
- If a student only has one Ethnicity select that in Student Master Information
   Module and that data will be exported when PIMS data is exported.
- For all multi-racial students, click all ethnicities that apply to the student on the Student 3 tab, including the ethnicity that you select in Student Master information. A Primary ethnicity still must be selected in the Student Master Information module. This primary ethnicity will show on the Student 3 tab as primary

| dent 1 Student 2   | Student 3 |
|--------------------|-----------|
| Hispanic Ethnicity | ۶ No      |

#### Click to select all races that apply.

| #               | Ethnicity                                   | Primary |
|-----------------|---------------------------------------------|---------|
| <sup>□</sup> 1  | American Indian/Alaskan Native (not Hispa   |         |
| □9              | Asian                                       |         |
| ⊠3              | Black (Non-Hispanic)                        | Primary |
| □5              | White (Non-Hispanic)                        |         |
| <sup>□</sup> 10 | Native Hawaiian or Other Pacific Islander ( |         |
|                 |                                             |         |
|                 |                                             |         |
|                 |                                             |         |
|                 |                                             |         |
|                 |                                             |         |

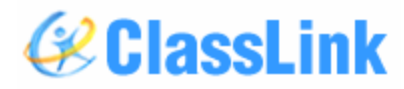

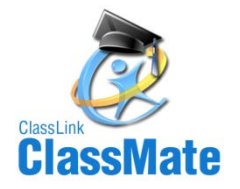

#### **Student PIMS Information Module Note**

- The data contained in the Student PIMS Information Module stays with the student for the students entire time at the CTC.
- Each year clients need to verify the data within Student PIMS Information module for accuracy and update as necessary.
- For export purposes, all information contained in Student PIMS information overrides ClassMate.
  - Example: If John Doe in 201314 was flagged in Student PIMS as Current ELL, but in 201415 John no longer is enrolled in the ELL Program then in Student PIMS the ELL/LEP information needs to be updated to reflect the change.

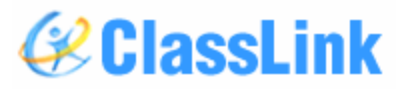

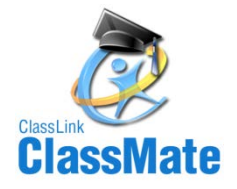

### **ClassMate Data Validations**

#### Location: Modules < Student Enrollment < ClassMate Data Validations

Continue to run ClassMate Data Validations on a regular bases and right before a PIMS submission. **ClassMate Data Validations (6)** 

1. Demographics – Correct and update information as necessary in appropriate module(s).

| Calendar                   | 201314 Date 0                            | 7/09/2014 2:14:41 PM                    | ClassLink Career and Technical Center | ▼ Validate                    |
|----------------------------|------------------------------------------|-----------------------------------------|---------------------------------------|-------------------------------|
| Enrollment /<br>Projection | Enrollment/Scheduling<br>C True © False  | Resequence Enrollment<br>O True O False | Withdrawals<br>O True © False         | C True C False                |
|                            | Projection Information<br>C True C False | O True C False                          | Demographics<br>O True © False 1      | ⊂ <b>BirthDates</b><br>C True |
| Attendance                 | Missing Attendance                       | Duplicate Attendance                    | Primary Contacts<br>O True O False    | Medical<br>C True C False     |
|                            |                                          |                                         |                                       |                               |

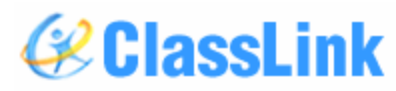

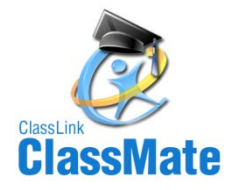

### State Reporting Data Validations

#### Location: Modules < State Reporting < State Reporting Validations

In most cases, for these validations to have meaning, you need to first use PIMS Export Management to export your templates, so there is data for the validations to process. In some cases, such as Duplicate PASecure ID, that is not necessary. If you are getting error messages when trying to create an export, run these validations to check for missing/incorrect or duplicate data.

#### **Student Validations**

- No PASecureID: Select the current year to validate students who have no PASecureID in Student Master or select the projected year calendar to validate student's who have no PASecureID for the projected year in Registration.
- Duplicate PASecureID: Select the current year to validate students who have duplicated PASecureID's in Student Master or select the projected year calendar to validate student's who have duplicated PASecureID's for the projected year in Registration.
- **Special Populations:** 
  - LEP/Initial US Date: Select the current year and validate for a listing of students who are a Limited English Proficiency participate with no initial US entry date.
  - **Programs Fact:** 
    - LEP: Select the current year calendar and validate to display a report listing of the current year ClassLink
      - LEP students.

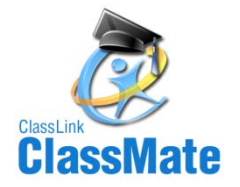

#### **State Reporting Data Validations**

#### Location: Modules < State Reporting < State Reporting Validations

| 201314                     | Date 07/09/2014 2:25:59 PM             |                                        | ClassLink Career and Technical Center | Validate                              |
|----------------------------|----------------------------------------|----------------------------------------|---------------------------------------|---------------------------------------|
|                            |                                        |                                        |                                       |                                       |
| Student/Student Snapshot   | Missing Students<br>O True O False     | Missing Snapshot<br>O True O False     | Blank Districts<br>O True O False     | Blank 09 Entry Date                   |
| <u> </u>                   | No PAsecureID<br>C True © False        | Ouplicate PAsecureID<br>C True C False | 9999 Resident LEA<br>O True O False   | Blank Entry Dates                     |
| Staff                      | Blank Salary<br>O True O False         | No State PPID<br>True  • False         | No Assignment C True C False          | Duplicate PPID/SSN<br>O True  • False |
| School Enrollment          | Resident Status<br>C True © False      | ]                                      |                                       |                                       |
| Program Facts              | LEP<br>C True © False                  | C True C False                         | Dual Enrollment<br>C True © False     | Homeless<br>C True C False            |
|                            | Missing Courses<br>C True © False      | ]                                      |                                       |                                       |
| Student Facts/ Credentials | Zero Hours/Percent<br>C True C False   | CIP Code Information                   | Technical Hours<br>C True © False     | Delivery<br>O True O False            |
|                            | Post Secondary Credit<br>True  • False | ]                                      |                                       |                                       |
| Calendar/Student Calendar  | Days In Session/FTP                    | No School Schedule<br>C True • False   | Missing Students<br>C True C False    | No Calendar<br>O True O False         |
|                            | Membership > Days<br>C True C False    |                                        |                                       |                                       |
| Special Pop                | IEP Primary/Spec Ed<br>C True © False  | LEP/Initial US Date C True C False     | Gifted G True G False                 | Student PIMS SpecPop                  |

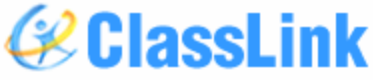

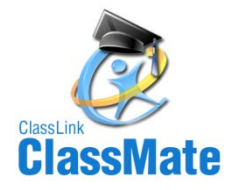

### **Running ClassMate-PIMS Verification Report**

#### Location: Reports < PIMS Management < ClassMate-PIMS Verification Report

If you do not see the report, please ask your System Administrator to assign it to you. The ClassMate-

PIMS Verification Report will give you the following parameter options:

| Enter Parameter Values                                           | <u>ــــــــــــــــــــــــــــــــــــ</u>                                                  |
|------------------------------------------------------------------|----------------------------------------------------------------------------------------------|
| Parameter <u>F</u> ields: <u>R</u> eset                          | Parameter Values                                                                             |
| School Branch Code<br>Data<br>Included Verifications<br>Location | School Branch Code: This is the last 4 digits of your AUN #.                                 |
| Enter the School Branch Code                                     | Data: Select ClassMate Data Verification                                                     |
| Discrete Value 1234                                              | Included Verifications: Select Student<br>Verifications                                      |
|                                                                  | <b>Location:</b> Select the Location, Multi-Locations will run this report for each location |
|                                                                  |                                                                                              |
|                                                                  |                                                                                              |
| UK Lancel                                                        |                                                                                              |

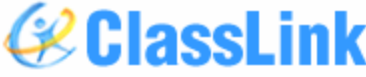

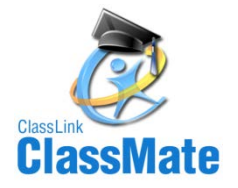

### **Running ClassMate-PIMS Verification Report**

#### Location: Reports < PIMS Management < ClassMate-PIMS Verification Report

The ClassMate Data Verification Report contains the following:

- 1. Home Language Default, Non-English Speaking Primary Resident
- 2. Home Language Default, Primary Contact Not Resident
- 3. LEP Participation

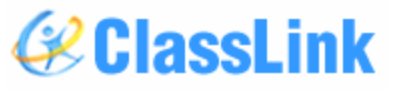

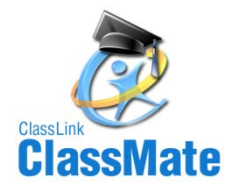

#### **ClassMate Data Automation**

- Based off data that clients enter into ClassMate, the software auto populates the following fields in the PIMS templates
  - Homebound: student has Homebound Attendance. Per PDE CTC's can only claim homebound instruction it the CTC is sending an instructor to the home and physically providing instruction
  - LEP Participation: student has a Limited English Proficiency Special Populations assignment.
  - Poverty Student: student has an Economically Disadvantaged assignment in Special Populations.
  - Homeless Student: student has been identified as Homeless in Student PIMS Information.
  - Foreign Exchange Student: student has been identified in Student PIMS Information as a Foreign **Exchange Student**

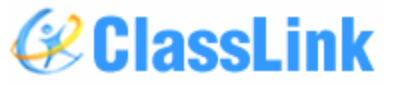

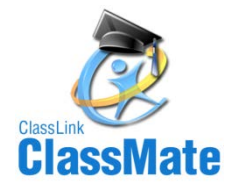

## **PIMS Export Management – Adding a Submission Date**

#### Location: Modules < PIMS Management < PIMS Export Management

Before exporting your templates for each submission you need to first add the Snapshot/Submission Date.

Also If you receive the error, "Invalid submission date for template" when processing update the submission date as follows:

1. Click Edit > Add Snapshot/Submission Date.

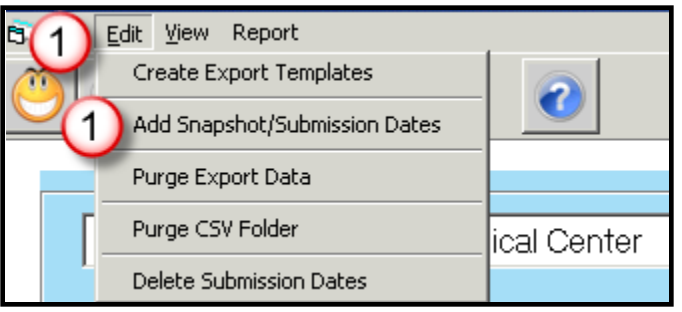

**Note:** We have noticed several locations that throughout the year last year had entered various random dates in as Submission Dates. This should not be done, only **actual valid** PIMS Submission Dates should ever be added to this dropdown, adding additional dates that do not match actual PIMS Submissions can affect the validity of your exported data.

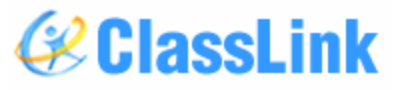

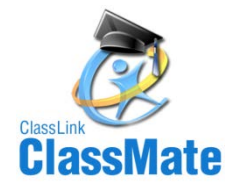

## **PIMS Export Management – Adding a Submission Date**

#### Location: Modules < PIMS Management < PIMS Export Management

Before exporting your templates for each submission you need to first add the Snapshot/Submission Date.

Also If you receive the error, "Invalid submission date for template" when processing update the submission date as follows:

- 2. Click the dropdown and select the desired date.
- 3. Check the desired (required) templates for the submission.
- 4. Click Save to update.
- 5. Close the pop-up after the message, "Process complete."

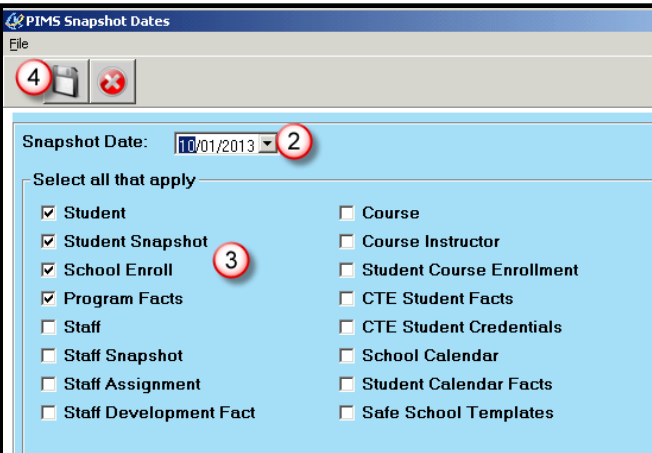

Note: We have noticed several locations that throughout the year last year had entered various random dates in as Submission Dates. This should not be done, only actual valid PIMS Submission Dates should ever be added to this dropdown, adding additional dates that do not match actual PIMS Submissions can affect the validity of your exported data.

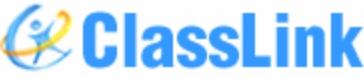

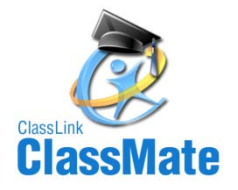

### **PIMS Export Management**

#### Location: Modules < PIMS Management < PIMS Export Management

- 1. Select the correct location from the top dropdown.
- Select the correct submission date. If the correct submission date does not appear in the dropdown, or if you receive an error, "Invalid submission date for template" when you click Save in Step 5 below, review the previous slides for PIMS Export Management Adding a Submission Date.
- 3. Check the boxes for the templates that are due for June 16, 2014 submission: Student, Student Snapshot, School Enrollment, Program Fact (if applicable for your site), District Fact (if applicable to your site). If you want the file headers included on your export files check the Include Header box.

If you export your files with the headers included on the PIMS Site when you upload the files you will need to check the boxes for each file that stating that your files include headers.

4. To export the files click Save (floppy disk icon)

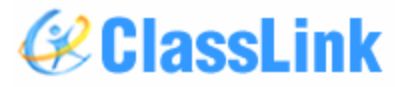

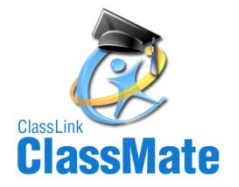

#### **PIMS Export Management**

#### Location: Modules < PIMS Management < PIMS Export Management

| ClassLink Career and Technical Center   |                    | 1 🗉        |                 |                                   |                                  |
|-----------------------------------------|--------------------|------------|-----------------|-----------------------------------|----------------------------------|
| Submission Date:                        | 06/16/2014 (2)     | •          | Single Location |                                   | O Combined Locations             |
| File Path:                              | M:\Classmate\PIMS\ |            |                 |                                   | Browse                           |
| File Delimiter:                         | ✓ Include Header   |            |                 |                                   |                                  |
| TC Collections CTC Collections Individu | al Exports         |            |                 |                                   |                                  |
|                                         |                    |            |                 |                                   |                                  |
| ☑ Student (3)                           |                    | File Name: |                 | 120483007_Student_                |                                  |
| ✓ Student Snapshot 3                    |                    | File Name: |                 | 120483007_Stud_Snapshot_          |                                  |
| School Enrollment                       |                    | File Name: |                 | 120483007_School_Enroll_          |                                  |
| 🔽 Programs Fac (3)                      |                    | File Name: |                 | 120483007 Programs Fact           |                                  |
| ClassLink Career and Technical Center   |                    |            |                 |                                   |                                  |
| Submission Date:                        | 06/16/2014         |            | -               | <ul> <li>Single Locati</li> </ul> | on                               |
| File Path:                              | M:\Classmate\PIMS\ |            |                 |                                   |                                  |
| File Delimiter:                         | Include He         | eader      |                 |                                   |                                  |
| TC Collections CTC Collections          | Individual Exports |            |                 |                                   |                                  |
|                                         |                    |            | File Nar        | ne:                               | 120492007 Incident               |
| Incident Victim                         |                    |            | File Nan        | ne:                               | 120483007_Incident_              |
| Incident Offender                       |                    |            | File Nar        | ne:                               | 120483007_Incident_Offndr_       |
| Incident Offender Infraction            |                    |            | File Nan        | ne:                               | 120483007_Incident_Offndr_Infrac |
| 🥅 Incident Off. Disciplinary Ac         | tion               |            | File Nan        | ne:                               | 120483007_Incident_Offndr_Dsplr  |
| 🔲 Incident Offender Parent Inv          | volve              |            | File Nar        | ne:                               | 120483007_Incident_Offndr_Parer  |
|                                         |                    |            | File Nan        | ne:                               | 120483007_Person_                |
| District Facts                          |                    |            | File Nan        | ne:                               | 120483007_District_Fact_         |
|                                         |                    |            |                 |                                   | 🖉 ClassLir                       |

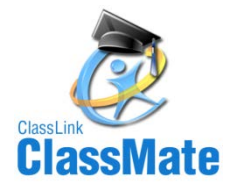

#### **Multi-Location Clients: Special Instructions**

After you export your files for the first location, and have completed validations including re-exporting as needed and are ready to submit to PDE:

- Go to PIMS & upload the files for that location.
- Once files for that location are successfully uploaded, move those out of the M:\ClassMate\PIMS folder.
- It is recommended that you move the export files to a special folder\subfolder you create, such as "M:\PIMS June 2014 ELL\Location One" for future reference.
- Click the drop down next to the location name.
- Select the next site.
- Then check the template boxes again.
- If you want the file headers included on check the Include Header box.
- Click Save icon. Repeat steps for each location.

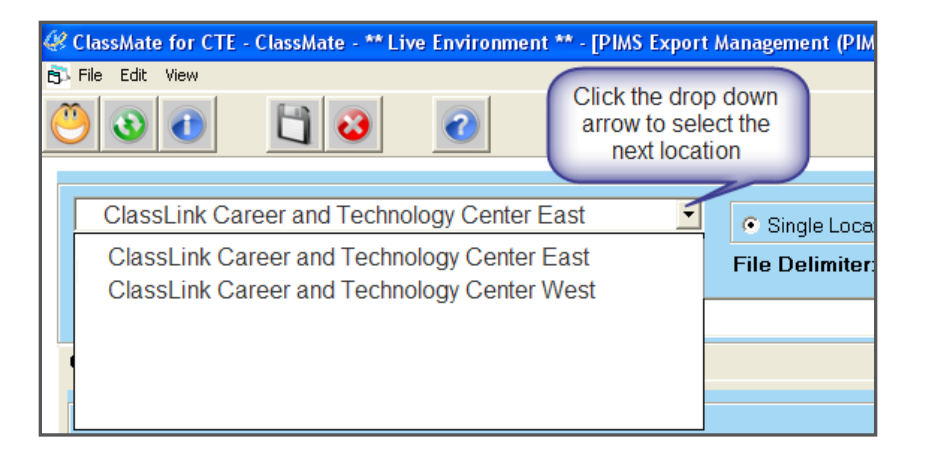

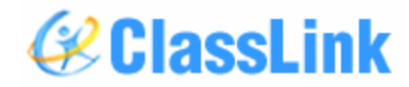

# ClassLink ClassMate

ClassLink 45 East Madison Ave Clifton, NJ 07011

888-963-7550 www.ClassLink.com

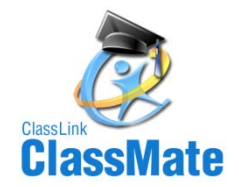